# Minivejledning om brug af hjemmesiden Halsnæs Filosoferer

Mange vil kunne bruge store dele af, måske hele, hjemmesiden uden at bruge minivejledningen, idet hjemmesiden er tilstræbt at være "intuitivt umiddelbart anvendelig". Vores intuitioner kan jo imidlertid være meget forskellige, og ligesådan kan vores lyst til at prøve os frem være ret forskellig.

De følgende minivejledninger beskriver i detaljer, hvordan de vigtigste ting, man kan have brug for at gøre på hjemmesiden, udføres. Minivejledningerne er hver især målrettet mod enten bestyrelsen, mod medlemmer, eller mod alle.

## Indhold:

| 1.    | For medlemmer af foreningen: Sådan bliver du oprettet som bruger af hjemmesiden, med mulighed |    |
|-------|-----------------------------------------------------------------------------------------------|----|
| for a | at oprette opslag                                                                             | 2  |
| 2.    | For medlemmer af foreningen: Skriv opslag af typen "Skulle vi?" eller "Filosofidialog"        | 6  |
| 3.    | For alle: Sådan får du vist detaljerne i et opslag, herunder kommentarerne                    | 13 |
| 4.    | For alle: Sådan skriver du en kommentar til et opslag                                         | 14 |

# 1. For medlemmer af foreningen: Sådan bliver du oprettet som bruger af hjemmesiden, med mulighed for at oprette opslag

Alle har mulighed for at kommentere opslag på hjemmesiden – medlemmer kan derudover få mulighed for at oprette opslag af typerne "Skulle vi?" og "Filosofidialog". (Medlemmer af bestyrelsen kan også oprette andre typer opslag.)

For at få adgang til at oprette opslag, skal du først oprettes som bruger på hjemmesiden. (Det følgende skal således kun gøres en gang for alle.)

### Du gør følgende:

Hvis du ikke allerede bad om at blive oprettet som bruger på hjemmesiden, da du meldte dig ind i foreningen, kan du sende en mail til hjemmesideadministratoren, <u>sten@bøgermeddybde.dk</u>, med dit navn (og gerne medlemsnummer) og bede om at blive oprettet som bruger af foreningens hjemmeside.

Når hjemmesideadministratoren har oprettet dig som bruger af hjemmesiden, vil du modtage en mail med Wordpress som afsender, der ligner denne:

| ⊟ 9 U ↑ ↓ ฿ =                                                                                                    | [Halsnæs Filosoferer] Besked om ændring af adgangskode - Meddelelse (Almindelig tekst)                                                                                                    | æ                          |           |   |
|----------------------------------------------------------------------------------------------------|----------------------------------------------------------------------------------------------------|----------------------------|-----------|---|
| Filer Meddelelse Hjælp Adobe PDF 📿 Forta                                                                                                    | æl mig, hvad du vil foretage dig                                                                                                    |                            |           |   |
| Image: Slet     Slet     Arkivér     Besvar     Svar     Vidersend     Image: Slet       Slet     Resvar     Besvar     Besvar     Besvar                                                                                                    | Image: Second second secon | A))<br>Læs<br>højt<br>Tale | Q<br>Zoom |   |
| ma 03-12-2018 19:07                                                                                                    | nurtige tilli i vi nyt i mætket i vi keugeret i                                                                                                    | idie i                     | 200111    | ~ |
| WordPress <wordpress@halsn<br>[Halsnæs Filosoferer] Besked om ændring</wordpress@halsn<br>                                                                                                    | æsfilosoferer.dk><br>g af adgangskode                                                                                                    |                            |           |   |
| i) Vi har fjernet ekstra linjeskift i denne meddelelse.                                                                                                    |                                                                                                    |                            |           | ^ |
| Hej Olsen,<br>Denne besked bekræfter, at din adgangskode blev ændret på<br>Hvis du ikke ændrede din adgangskode, så kontakt venligst ar<br>Denne besked er blevet sendt til <u>stm@smogensen.dk</u><br>Med venlig hilsen,<br>Ne os nos Halsnæs Filosoferer<br>http://xn-halsnsfilosoferer-vrb.dk | å Halsnæs Filosoferer.<br>dministratoren på <u>sten@smogensen.dk</u>                                                                                                    |                            |           |   |

Klik på linket nederst.

Så kommer du hen på forsiden af vores hjemmeside:

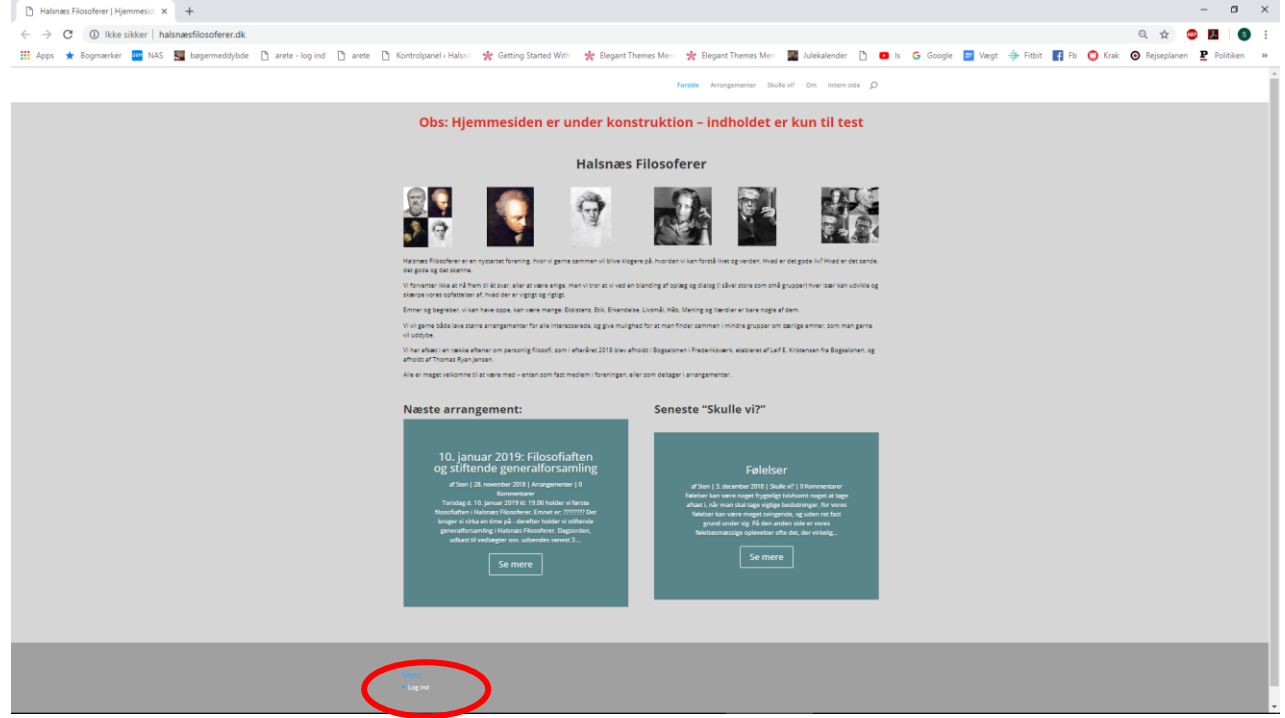

Klik på Login-linket nederst på siden.

Herefter kommer et vindue, der ligner nedenstående, frem:

| 🗋 Log ind « Halsnæs Filosoferer — \ 🗙 | +                                                                                                    |                        | -   | U | ^ |
|---------------------------------------|----------------------------------------------------------------------------------------------------|------------------------|-----|---|---|
| ← → C ③ Ikke sikker   hals            | æsfilosoferer.dk/wp-login.php                                                                                                    | <b>07</b> ☆            | 🐵 🔼 | s | : |
| 👖 Apps 🔺 Bogmærker 🄤 NAS              | 📱 bøgermeddybde 🌓 arete - log ind 🕒 arete 🌓 Kontrolpanel ( Halsn)                                                                                                  | 🛠 Getting Started With |     |   | * |
|                                       | Biggener eller e-mailadresse         Stemmo         Adgangskode         Husk mg       Log md         Vitet din adgangskode?         Tibage til Halsnæs Filosoferer |                        |     |   |   |

Her angiver du som brugernavn din e-mailadresse. Adgangskoden er til at starte med "filosofi" for jer alle. Klik på knappen "Login". Der kommer nu et vindue frem, der ligner nedenstående:

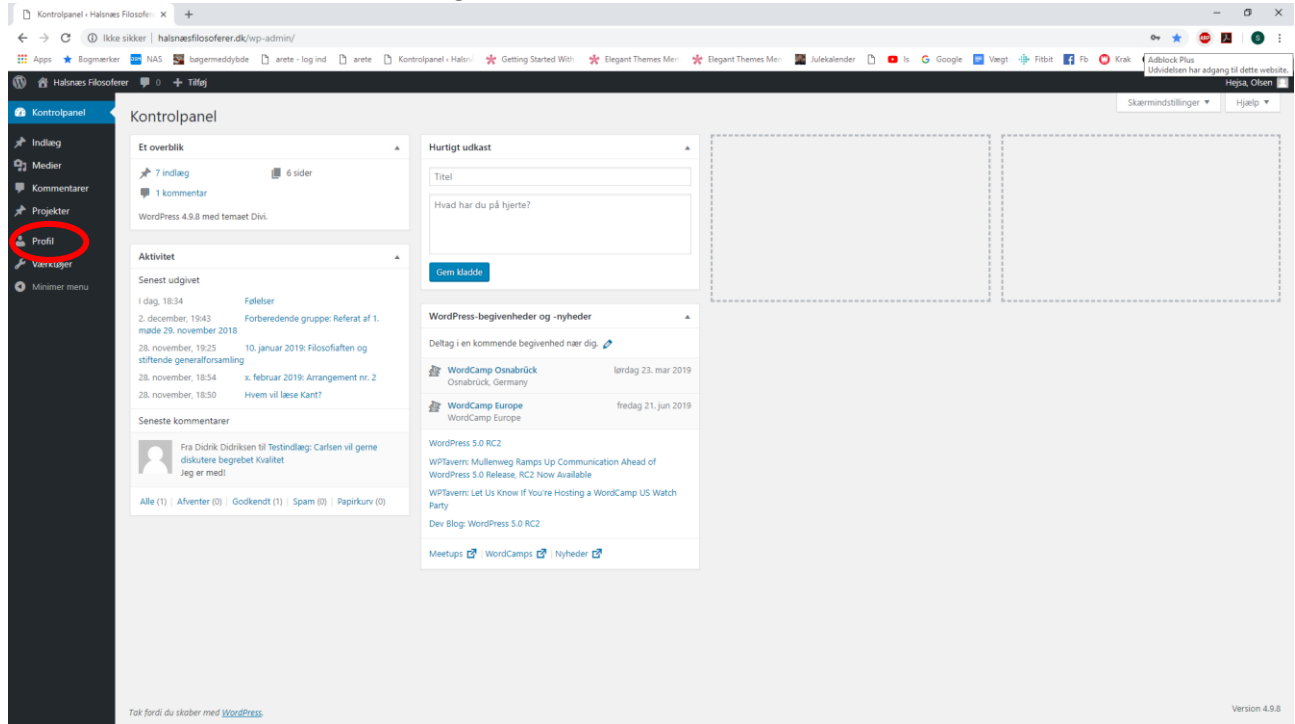

I menuen ude til venstre klikker du på "Profil".

#### Herefter kommer dette vindue frem:

| Profil « Halsnæs Filosof         | lerer – Wol X +                       |                                                |                                                |                                         |                                      | - a ×                            |
|----------------------------------|---------------------------------------|------------------------------------------------|------------------------------------------------|-----------------------------------------|--------------------------------------|----------------------------------|
| ← → C ③ lkke                     | e sikker   halsnæsfilosoferer.dk/wp-a | admin/profile.php                              |                                                |                                         |                                      | er 🚖 🚳 🖪 💿 🗄                     |
| 🔢 Apps 🔺 Bogmærke                | r 📴 NAS 📓 bøgermeddybde 🗋             | arete - log ind 📑 arete 📑 Kontrolpanel - Halsn | 🜟 Getting Started With 🛛 🌟 Elegant Themes Merr | 🜟 Elegant Themes Merri 📓 Julekalender 🌓 | 🖸 Is Ġ Google 📃 Vægt 🌵 Fitbit 😭 Fb 🔘 | Krak 🙆 Rejseplanen 📱 Politiken 🐲 |
| 🛞 😤 Halsnæs Filosofe             | rer 📕 0 🕂 Tilføj                      |                                                |                                                |                                         |                                      | Hejsa, Olsen 📃                   |
| Kontrolpanel                     | Profil                                |                                                |                                                |                                         |                                      | Hjælp 🔻                          |
| 📌 Indiæg                         | Personlige indstillinger              |                                                |                                                |                                         |                                      |                                  |
| 93 Medier                        |                                       |                                                |                                                |                                         |                                      |                                  |
| P Kommentarer                    | Visuel editor                         | Deaktiver den visuelle editor når du skriver   |                                                |                                         |                                      |                                  |
| 📌 Projekter                      | Admin farveskema                      | Standard                                       | O lut                                          | 0.015                                   | C Kalla                              |                                  |
| 📥 Profil                         |                                       | Standard                                       | - tys                                          | bia                                     | Kalle                                |                                  |
| 🖋 Værktøjer                      |                                       |                                                | C MEdant                                       | O Here                                  | C Salaaaaa                           |                                  |
| <ul> <li>Minimer menu</li> </ul> |                                       | C Ektoprasma                                   | Midhat                                         | - nav                                   | Solopgang                            |                                  |
|                                  |                                       |                                                |                                                |                                         |                                      |                                  |
|                                  | Tastaturgenveje                       | Slå genvejstaster til kommentarmoderation til. | Mere information                               |                                         |                                      |                                  |
|                                  | Værktøjslinje                         | ✓ Vis værktøjslinje på webstedet               |                                                |                                         |                                      |                                  |
|                                  | Sprog                                 | Webstedets standard 🔹                          |                                                |                                         |                                      |                                  |
|                                  | Navn                                  |                                                |                                                |                                         |                                      |                                  |
|                                  | Brugernavn                            | Olsen                                          | Brugernavne kan desværre ikke ændres.          |                                         |                                      |                                  |
|                                  | Fornavn                               |                                                |                                                |                                         |                                      |                                  |
|                                  | Efternavn                             |                                                |                                                |                                         |                                      |                                  |
|                                  | Kaldenavn (påkrævet)                  | Olsen                                          |                                                |                                         |                                      |                                  |
|                                  | Vis navn offentligt som               | Olsen 🔻                                        |                                                |                                         |                                      |                                  |
|                                  | Kontaktinformationer                  |                                                |                                                |                                         |                                      |                                  |

Her kan du udfylde/ændre forskellige oplysninger om dig selv.

|     | Profil ( Halsnæs Filosof | ferer _ Wc X +                     |                                                                                           | - 🗆              | × |
|-----|--------------------------|------------------------------------|-------------------------------------------------------------------------------------------|------------------|---|
|     |                          | a sikker   balspæsfilosoferer dk/w | n admin/profile.php                                                                       |                  |   |
|     | Apps 🛨 Bogmærke          | er and NAS Strates bøgermeddybde   | 🖓 arete - log ind 🗅 arete 🏳 Kontrolpanel ( Halsn) 🔆 🛧 Getting Started With 🔸 Eleg         | ant Themes Merri | » |
|     | 🕆 Halsnæs Filosofe       | erer 🛡 0 🕂 Tilføj                  |                                                                                           | Hejsa, Olser     |   |
|     |                          | Kaldenavn (nåkrævet)               | Olcen                                                                                     |                  |   |
| (2) | Kontrolpanel             | Raidenavii (pakrevel)              | olen                                                                                      |                  |   |
| *   | Indlæg                   | Vis navn offentligt som            | Olsen                                                                                     |                  |   |
| 91  | Medier                   |                                    |                                                                                           |                  |   |
| •   | Kommentarer              | Kontaktinformationer               |                                                                                           |                  |   |
| *   | Projekter                | E-mail (påkrævet)                  | stm@smogensen.dk                                                                          |                  |   |
| 2   | Profil                   | * *                                |                                                                                           |                  |   |
| s   | Værktøjer                | Websted                            |                                                                                           |                  |   |
| 0   | Minimer menu             |                                    |                                                                                           |                  |   |
|     |                          | Om dig                             |                                                                                           |                  |   |
|     |                          | Biografisk info                    |                                                                                           |                  |   |
|     |                          |                                    |                                                                                           |                  |   |
|     |                          |                                    |                                                                                           |                  |   |
|     |                          |                                    | Del lidt biografiske informationer om dig selv i din profil. Det er tilgængeligt for andr | e.               |   |
|     |                          |                                    |                                                                                           |                  |   |
|     |                          | Profilbillede                      |                                                                                           |                  |   |
|     |                          |                                    |                                                                                           |                  |   |
|     |                          |                                    |                                                                                           |                  |   |
|     |                          |                                    | Du kan ænare alt proflubillede på <u>Gravator</u> .                                       |                  |   |
|     |                          | Kontohåndtering                    |                                                                                           |                  |   |
|     |                          | Nyadrayaskada                      | Commence of according to                                                                  |                  |   |
|     |                          | wy adgangskode                     | Generer augangskode                                                                       |                  |   |
|     |                          | Sessioner                          | Log ud fra alle andre steder                                                              |                  |   |
|     |                          |                                    | Du er kun logget ind ved denne placering.                                                 |                  |   |
|     |                          |                                    |                                                                                           |                  |   |
|     |                          | Opdater profil                     |                                                                                           |                  | - |

Vigtigst er to felter som du finder ved at scrolle ned igennem vinduet:

Vis navn offentligt som: Det er det navn, som vil blive vist som forfatter for andre på hjemmesiden, når du laver et opslag på siden.

<u>Ny adgangskode</u>: Her **skal** du trykke på knappen "Generer adgangskode". Der kommer så noget volapyk frem som forslag til din nye adgangskode. Det ændrer du til noget, som du kan huske. Til sidst klikker du på knappen "Opdater profil" allernederst på siden.

Du vil herefter få en mail med besked om, at din adgangskode er ændret - helt magen til den første mail du fik fra Wordpress.

Du er nu klar til at oprette opslag - se særskilt minivejledning heri.

# 2. For medlemmer af foreningen: Skriv opslag af typen "Skulle vi?" eller "Filosofidialog"

Som medlem af foreningen har du mulighed for at lave et opslag af typerne "Skulle vi?" og "Filosofidialog", hvis du er oprettet som bruger.

Hvordan du bliver oprettet som bruger er beskrevet i en særskilt vejledning.

Oprettelse af opslag foregår via menupunktet "Lav opslag", og består af tre trin:

- Log på hjemmesiden
- Bevæg dig tilbage til Lav opslag-siden
- Skriv opslaget.

Helt præcist gør du således:

Klik på menupunktet "Lav opslag". Herved kommer denne side frem:

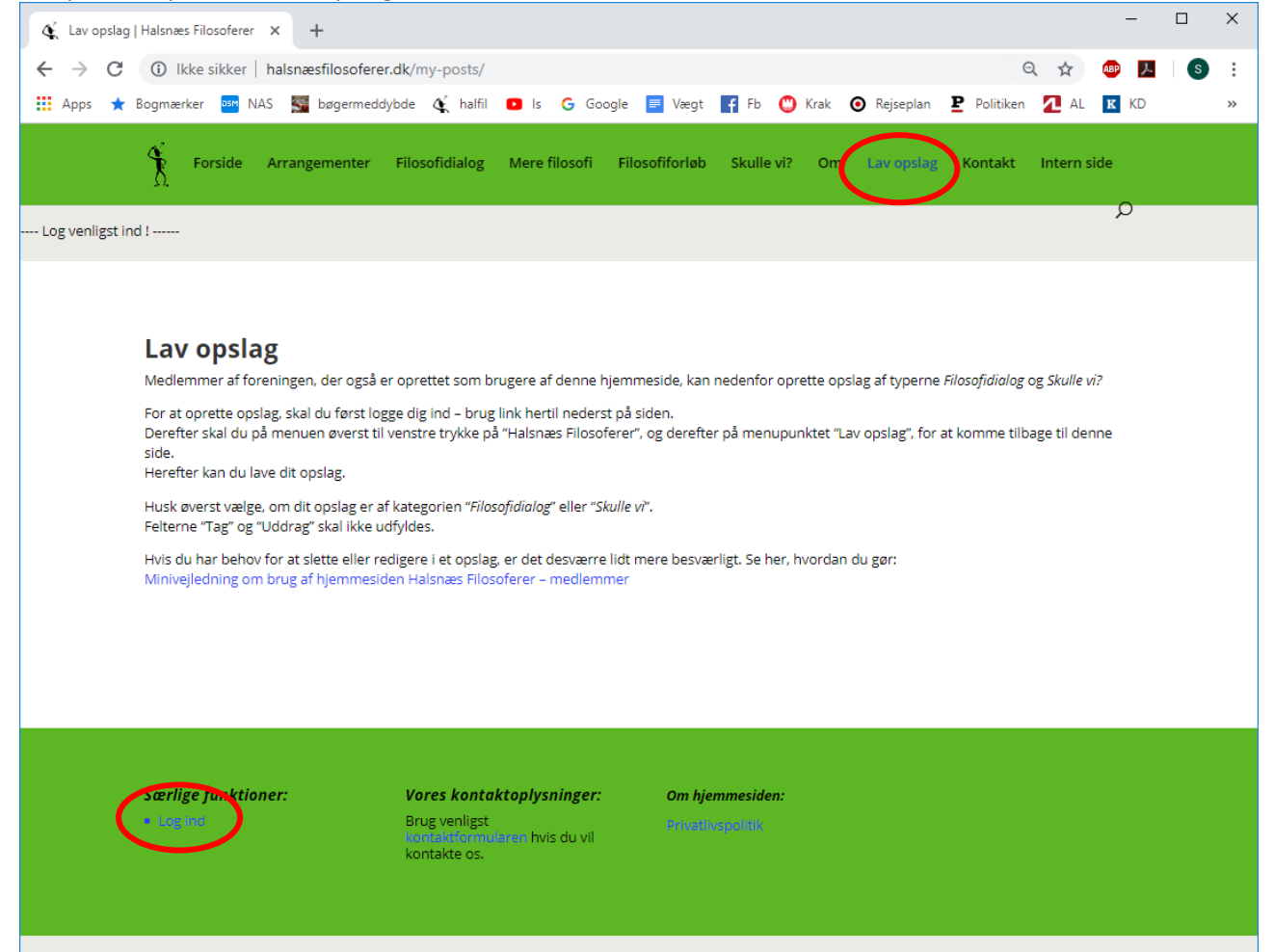

Hvis du ikke allerede er logget ind, skal du nu logge ind - det gør du ved at klikke på "Log ind".

Log ind-billedet kommer nu frem:

| ← → C ③ Ikke sikker   halsna | esfilosoferer.dk/wp-login.php                        | रू 🛧 👜 📜 💿                           |
|------------------------------|------------------------------------------------------|--------------------------------------|
| 🕻 Apps 🔺 Bogmærker 🏧 NAS 🌉   | bøgermeddybde 🗅 arete - log ind 🗋 arete 🗋 Kontrolpar | nel « Halsn 🦄 😽 Getting Started With |
|                              |                                                      |                                      |
|                              |                                                      |                                      |
|                              |                                                      |                                      |
|                              |                                                      |                                      |
|                              |                                                      |                                      |
|                              |                                                      |                                      |
|                              | Bourgering eller e-mailadresse                       |                                      |
|                              | stenmo                                               |                                      |
|                              | sterino                                              |                                      |
|                              | Adapperkode                                          |                                      |
|                              | ()                                                   |                                      |
|                              | Husk mig                                             |                                      |
|                              |                                                      |                                      |
|                              |                                                      |                                      |
|                              | Mistet din adgangskode?                              |                                      |
|                              | - Tilbage til Halspæs Filosoferer                    |                                      |
|                              |                                                      |                                      |
|                              |                                                      |                                      |
|                              |                                                      |                                      |

Her udfylder du dit brugernavn og adgangskode, og klikker på "Log ind".

## Herefter kommer denne side frem:

| Kontrolpanel « Halsna                                              | es Filosofere X +                                                                                                    |                                                                                                    | - 🗆 ×                         |
|--------------------------------------------------------------------|----------------------------------------------------------------------------------------------------|----------------------------------------------------------------------------------------------------|-------------------------------|
| ← → C (i) lkl                                                      | ke sikker   halsnæsfilosoferer.dk/wp-admin/                                                                                                    | Q \$                                                                                                    | 🐠 🔼 🛛 S 🗄                     |
| 👖 Apps 🔺 Bogmærk                                                   | er 🎫 NAS 🌉 bøgermeddybde 🌾 halfil 💶 Is G Google 📄 Y                                                                                                    | /ægt 📑 Fb 🙄 Krak 🧿 Rejseplan 🗜 Politiken 📶 AL                                                                                                    | K KD »                        |
| 🔞 🕆 Halsnæs Filosofere                                             | er 🏓 0 🕂 Tilføj                                                                                                    |                                                                                                    | Hejsa, Test Testsen 📃 🔺       |
| 🐼 Kontrolpanel 🔸                                                   | Kontrolpanel                                                                                                    | Skærmindstilling                                                                                                    | jer ▼ Hjælp ▼                 |
| 🖈 Indlæg                                                           | Et overblik                                                                                                    | A Hurtigt udkast                                                                                                    | *                             |
| <ul> <li>Medier</li> <li>Kommentarer</li> <li>Projekter</li> </ul> | <ul> <li>★ 10 indlæg</li> <li>➡ 14 sider</li> <li>➡ 5 kommentarer</li> <li>WordPress 5.0.3 med temaet Divi.</li> </ul>                                                                                                    | Titel<br>Hvad har du på hjerte?                                                                                                    |                               |
| 💟 Kontakt<br>🚢 Profil                                              | Aktivitet                                                                                                    | ▲<br>Gem kladde                                                                                                    |                               |
| <ul> <li>Værktøjer</li> <li>Minimer menu</li> </ul>                | Senest udgivet       26. januar, 17:20     En filosofisk aften om Magt       13. januar, 17:18     Debat eller dialog?       13. januar, 13:44     Emner til bestyrelsesmødet 24/1 2019       13. januar, 12:00     Referat af 2. møde i den forberedende gruppe, 20. | WordPress-begivenheder og -nyheder<br>Deltag i en kommende begivenhed nær dig. 🖉                                                                                                    | A                             |
|                                                                    | december 2018<br>6. december 2018, 9:52 Kommentar til hjemmesiden                                                                                                    | Winter WordPress Meetup<br>København V, Denmark                                                                                                    | tirsdag 29. jan 2019<br>17:00 |
|                                                                    | Seneste kommentarer                                                                                                    | WordCamp Osnabrück<br>Osnabrück, Germany                                                                                                    | lørdag 23. mar 2019           |
|                                                                    | Fra Thomas Ryan Jensen til Indspark til forbedringer af hjemmesiden<br>ønskes<br>Hej Steen Jeg vil gerne komme med et bud på en forsidetekst, tror<br>ændet i en levere a det                                                                                         | WordCamp Europe<br>WordCamp Europe                                                                                                    | fredag 21. jun 2019           |
|                                                                    | Fra Pia til Referat af 1. møde i den forberedende gruppe, 29. november<br>2018.<br>Kære alle, Hvor er det en flot hjemmeside, du har kreeret, Sten! Den er<br>lige i øjet, synes jeg                                                                                  | WordPress 5.1 Beta 2<br>Post Status: An Interview with Ernst-Jan Pfauth of De Correspond<br>WPTavern: WPWeekly Episode 344 – Introduction to the WordPr<br>Project<br>Matt: All Your Might | dent<br>ress Governance       |
|                                                                    | Fra Trine til Referat af 1. møde i den forberedende gruppe, 29.<br>november 2018.<br>Kære alle Tak, Pia for et rigtig fint referat. Opbygningen af hjemmeside<br>er god "Sten, og der                                                                                 | Meetups 🛃   WordCamps 🛃   Nyheder 🖉                                                                                                    |                               |
|                                                                    | Era Marata til Referat af 1. meda i den forboradende gruppe 20                                                                                                    |                                                                                                    | -                             |

Her klikker du på "Halsnæs filosoferer", hvorefter du får forsiden frem.

#### Den ser ud som den plejer:

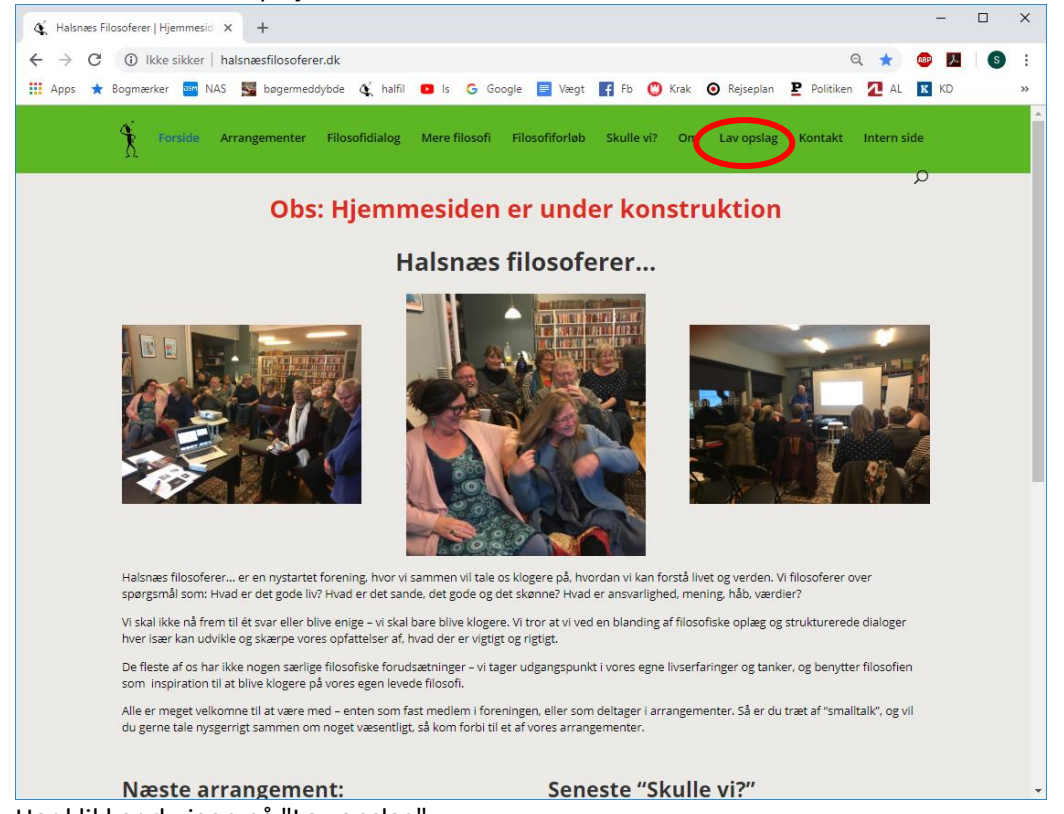

Her klikker du igen på "Lav opslag".

#### Nu ser opslags-siden lidt anderledes ud:

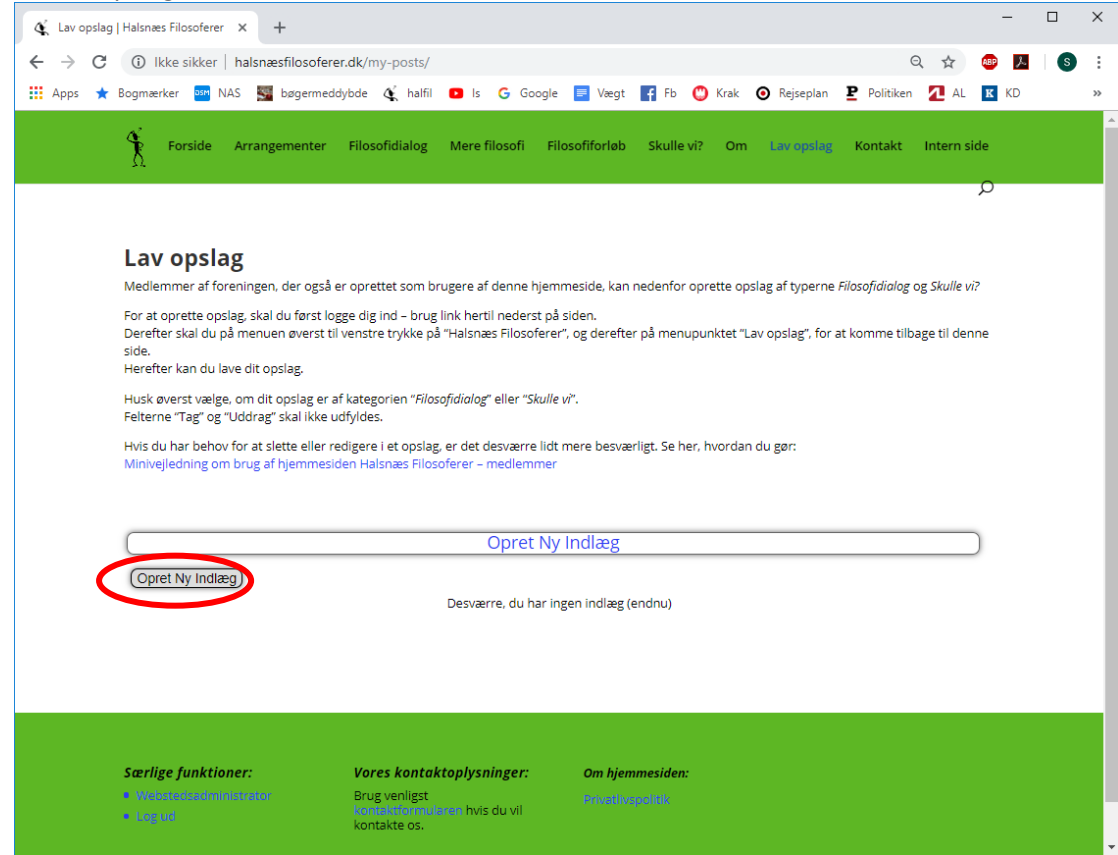

Klik på "Opret Ny Indlæg".

#### Nu kommer denne side frem:

| 🍕 Lav opslag   Halsnæs Filosoferer 🗙 🕂                                                                                                    |                                                                                                    | -         |   | ×  |
|----------------------------------------------------------------------------------------------------|----------------------------------------------------------------------------------------------------|-----------|---|----|
| ← → C ① Ikke sikker   halsnæsfilosoferer.dk/my-posts/                                                                                                    | Q 🕁                                                                                                    | ABP 📕     | S | :  |
| 👯 Apps ★ Bogmærker 🏧 NAS 🌉 bøgermeddybde 🍕 halfil 💶 Is G Google 🧮 Vægt 😭 Fb 🙄 Krak 💿 Rejseplan 🗜 Politiken 💆 AL 🔣 Kl                                                                                                    | ) 🔞 Leonor                                                                                                    | ra 🁌 Bibl |   | >> |
| Forside Arrangementer Filosofidialog Mere filosofi Filosofiforløb Skulle vi? Om Lav opslag Kontakt Int                                                                                                    | ern side 📿                                                                                                    | )         |   | ^  |
| Let oppslag         Mediciment af foreningen, der også er oprettet som brugere af denne hjemmeside, kan nedenfor oprette opslag af hyperne Filosofidiolog og Skulle vi?         Mar at opstag skal du først logge dig ind - brug link hartil nederst på siden.         Deretter sala du på menune overst til venste trykke på "Habraiaes Filosofidiolog" eller "Skulle vi?         Market vælge, om di topsdag er af kategorien "Filosofidiolog" eller "Skulle vi?         Nettere vælge, om di topsdag er af kategorien "Filosofidiolog" eller "Skulle vi?         Mit du har behov for at siette eller redigere i et opslag, er det desværre lidt mere besværligt. Se her, hvordan du gær         Minvejledning om brug af hjemmesiden Halsnæs Filosofierer - medlemmer         Sigu Opret Ny Indlæg         Tilse medler         Minvejledning om brug af hjemmesiden Halsnæs Filosofierer - medlemmer         Sigu Opret Ny Indlæg         Tilse medler         Mar op it is it is is is is is is is is in it is in eller is is is is is is in it is in eller         Mar op it is is is is is is is is is is is is is | ide.<br>De<br>sv<br>aer<br>re,<br>du<br>hau<br>ing<br>en<br>ind<br>ind<br>ind<br>ind<br>ind<br>ind<br>ind<br>ind<br>ind<br>in |           |   |    |

Her skal du gøre følgende:

- 1. Skriv en overskrift til dit opslag i feltet "Titel".
- 2. Vælg Kategori tryk på "pil ned"-symbolet, og vælg enten "Filosofidialog" eller "Skulle vi?"
- 3. Skriv den uddybende tekst i dit opslag i input-feltet midt på siden.
- 4. Klik på "Udgiv"-knappen nederst til venstre.

Herefter kan dit opslag set og kommenteres af alle, enten på siden "Skulle vi?" eller på siden "Filosofidialog", alt efter hvilken kategori, du har valgt.

### Rediger og slet opslag

Hvis du har behov for at redigere i eller slette et opslag, kan du gøre dette fra opslagsoversigten. Den kommer du hen til, ved først at klikke på "Webstedsadministrator":

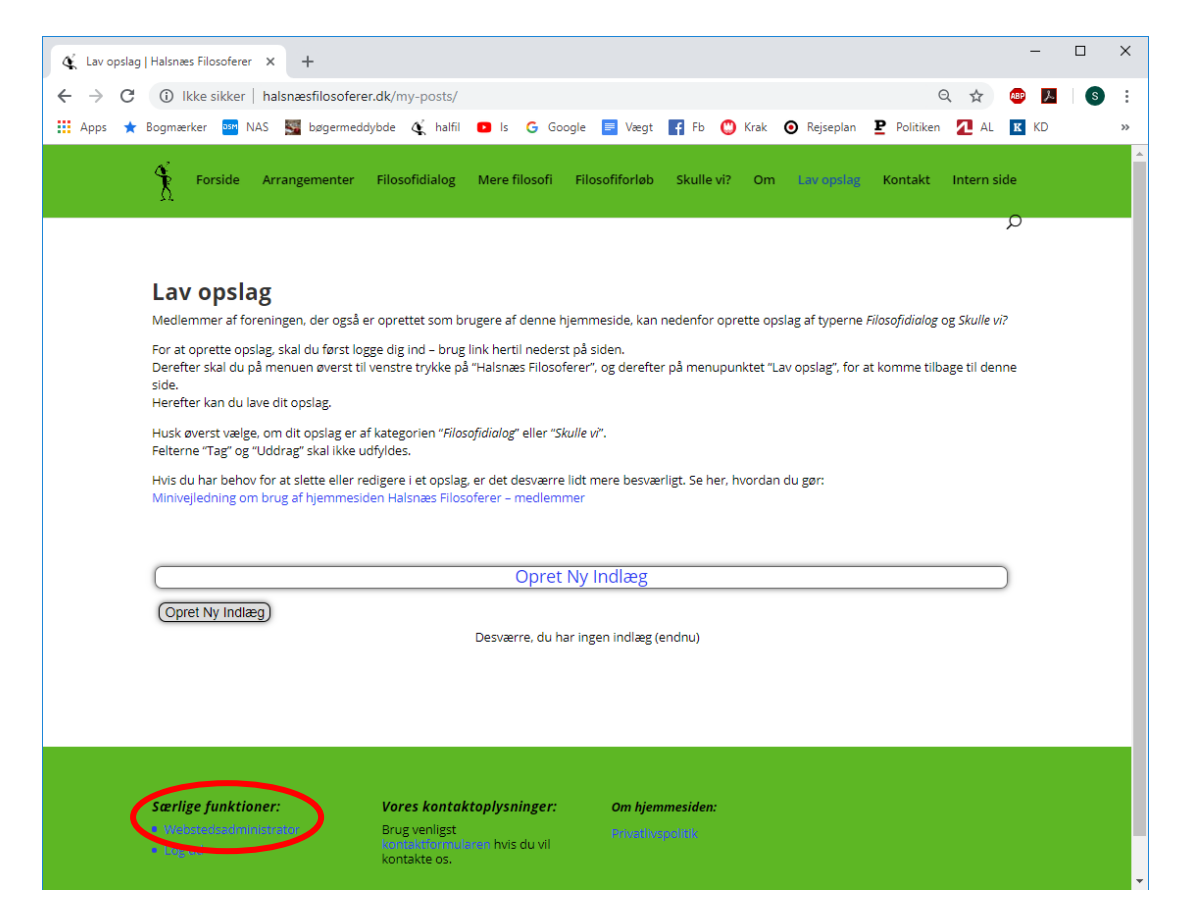

## Så får du denne side frem:

| 🌾 Kontrolpanel - Halsna                                            | es Filosofere × +                                                                                                    | - 0                                                                                                    | ×  |
|--------------------------------------------------------------------|----------------------------------------------------------------------------------------------------|----------------------------------------------------------------------------------------------------|----|
| ← → C (i) lk                                                       | ke sikker   halsnæsfilosoferer.dk/wp-admin/                                                                                                    | ବ୍ 🛧 💩 🗷 🛛 🕲                                                                                                    | :  |
| 🚻 Apps 🔺 Bogmærk                                                   | ter 🄤 NAS 📓 bøgermeddybde 🎸 halfil 💶 Is G Google 를 Vægt 🗗 Fb                                                                                                    | 🙄 Krak 🗿 Rejseplan 🗜 Politiken 🚺 AL 🔣 KD 🔞 Leonora 👌 Bibl                                                                                                    | >> |
| <ul> <li>Halsnæs Filosofere</li> <li>Kontrolpanel</li> </ul>       | α ♥ 0 + ™ini<br>Kontrolpanel                                                                                                    | Hejsa, Test Testsen<br>Skærmindstillinger ♥ Hjælp ♥                                                                                                    |    |
| 🖈 Indiæg                                                           | Et overblik                                                                                                    | Hurtigt udkast                                                                                                    |    |
| <ul> <li>Meoier</li> <li>Kommentarer</li> <li>Projekter</li> </ul> | <ul> <li>         № 11 indlæg               \$ Kommentarer          </li> <li>WordPress 5.0.3 med temaet Divi.         </li> </ul>                                                                                                    | Titel<br>Hvad har du på hjerte?                                                                                                    |    |
| <ul> <li>Kontakt</li> <li>Profil</li> <li>Værktøjer</li> </ul>     | Aktivitet 🔺                                                                                                    | -Gem kladde                                                                                                    |    |
| Minimer menu                                                       | l dag. 18.05 test<br>26. januar, 17:20 En filosofisk aften om Magt<br>13. januar, 17:18 Debat eller dialog?<br>13. januar, 13:44 Emner til bestyrelssemadet 24/1 2019<br>13. januar, 12:00 Referst af 2. madel : den forberedende gruppe, 20. december 2018 | WordPress-begivenheder og -nyheder     ▲       Deltag i en kommende begivenhed nær dig. Ø     Ø <sup>th</sup> Winter WordPress Meetup      tinsdag 29. jan 2019                    |    |
|                                                                    | Seneste kommentarer<br>Fra Thomas Ryan Jensen til Indspark til forbedringer af hjemmesiden ønskes                                                                                                    | København V, Denmark 17:00 WordCamp Osnabrück lørdag 23. mar 2019 Osnabrück, Germany                                                                                               |    |
|                                                                    | Hej Steen Jeg vil gerne komme med et bud på en forsidetekst, tror endda jeg lovede<br>det,                                                                                                    | WordCamp Europe fredag 21. jun 2019<br>WordCamp Europe                                                                                                    |    |
|                                                                    | Fra Pia til Referat af 1. møde i den forberedende gruppe, 29. november 2018.<br>Kære alle, Hvor er det en flot hjemmeside, du har kreeret, Sten! Den er lige i øjet,<br>synes jeg                                                                           | WordPress 5.1 Beta 2<br>Post Status: An Interview with Ernst-Jan Pfauth of De Correspondent<br>WDTawern: WDWaekki Enjords 344 _ Interdetiction to the WordPress Governance Project |    |
|                                                                    | Fra Trine til Referat af 1. made i den forberedende gruppe, 29. november 2018.<br>Kære alle Tak, Pia for et rigtig fint referat. Opbygningen af hjemmesiden er god<br>"Sten, og der                                                                         | Matt: All Your Might Mettuss 17   WordCamos 17   Wrheder 17                                                                                                    |    |
|                                                                    | Fra Merete til Referat af 1. møde i den forberedende gruppe, 29. november 2018.<br>Tak for et rigtig godt referat. Hjemmesiden ser ud til at kunne blive noget godt.<br>MVH Merete                                                                          |                                                                                                    |    |
|                                                                    | Fra Sten til Referat af 1. møde i den forberedende gruppe, 29. november 2018.<br>Kære alle Tak for dejligt velstruktureret referat, hvor det hele er med Jeg                                                                                                |                                                                                                    |    |
|                                                                    | Alle (5)   Afventer (0)   Godkendt (5)   Spam (0)   Papirkurv (0)                                                                                                    |                                                                                                    |    |

Her klikker du på Indlæg, hvorefter en side, der ligner nedenstående kommer frem:

| 🗋 Indlæg « Halsnæs Filoso                  | oferer — V × +                                   |                                 |                            | - 🗆 ×              |
|--------------------------------------------|--------------------------------------------------|---------------------------------|----------------------------|--------------------|
| $\leftrightarrow$ $\rightarrow$ C (i) lkke | sikker   halsnæsfilosoferer.dk/wp-admin/edit.php |                                 |                            | 🖈 👜 📕 💿 :          |
| 👖 Apps 🔺 Bogmærker                         | 🏧 NAS 🌉 bøgermeddybde 🗋 arete - log ind          | 🗋 arete 🌓 Kontrolpanel - HalsnÂ | 🛠 Getting Started With 🛛 🛠 | Elegant Themes Mem |
| 🚯 者 Halsnæs Filosofe                       | er 🛡 0 🕂 Tilføj Vis indlæg                       |                                 |                            | Hejsa, Carlsen 📃   |
| 🚯 Kontrolpanel                             | Indlæg Tilføj nyt                                |                                 | Skærmindst                 | illinger ▼ Hjælp ▼ |
| 🖈 Indlæg                                   | Alle (7)   Mit (1)   Udgivne (7)   Papirkurv (6) |                                 |                            | Søg i indlæg       |
| Alle indlæg                                | Massehandling   Anvend Alle datoer               | Alle kategorier     Filtrer     | ]                          | 1 element          |
| Tilføj nyt                                 | Titel                                            | Forfatter Kategorier            | Tags 🛡                     | Dato               |
| <b>9</b> 3 Medier                          | Testindlæg: Carlsen vil gerne diskutere          | Carlsen Skulle vi?              | - 1                        | Udgivet            |
| Kommentarer                                | Rediger Dynrediger   Slet   Vis                  |                                 | $\tau$                     | 01.12.2018         |
| 📌 Projekter                                | Titel                                            | Forfatter Kategorier            | Tags 🛡                     | Dato               |
| 💄 Profil                                   | Massehandling <ul> <li>Anvend</li> </ul>         |                                 |                            | 1 element          |
| 🖋 Værktøjer                                |                                                  |                                 |                            |                    |
| <ul> <li>Minimer menu</li> </ul>           |                                                  |                                 |                            |                    |
|                                            |                                                  |                                 |                            |                    |
|                                            | Tak fordi du skaber med <u>WordPress</u> ,       |                                 |                            | Version 4.9.8      |
|                                            |                                                  |                                 |                            |                    |

Når du her bevæger musen henover et af dine opslag, kommer der en lille menu op til dit opslag, nedenunder titlen på opslaget

Her klikker du på "Rediger", hvorefter du får en side frem, hvor du kan ændre i teksten i dit indlæg. Hvi du klikker på "Slet", slettes dit opslag, og alle kommentarer, der måtte være til det.

| Herefter vises                                                                                                    | dette:                                                                                         |   |                                |                                        |                  |            |      |
|----------------------------------------------------------------------------------------------------|------------------------------------------------------------------------------------------------|---|--------------------------------|----------------------------------------|------------------|------------|------|
| 🍕 Tilføj nyt indlæg ‹ Hals                                                                                                    | nees Filoso 🗙 🕂                                                                                |   |                                |                                        | -                |            | ×    |
|                                                                                                    | e sikker   halsnæsfilosoferer.dk/wp-admin/post.php?post=704&action=edit                        |   | Q                              | ☆ 🧧                                    | Þ 😕              | S          | :    |
| 🔢 Apps 🔺 Bogmærke                                                                                                    | r 🔤 NAS 📓 bøgermeddybde 🍕 halfil 💶 Is G Google 📃 Vægt 👔 Fb 🙄 Krak 🗿 Rejseplan 🗜 Politiken 🔼 AL | K | KD 🔞                           | Leonora                                | 👌 Bib            | l.         | »    |
| 🔞 🖪 Halsnæs Filosoferer                                                                                                    | 0 + Tilføj Delete Cache                                                                        |   |                                |                                        |                  | Hejsa, St  | en 🌁 |
| Kontrolpanel     G     G | 🏵 ち 💣 🛈 😇 🕕 Use The Divi Builder                                                               |   | Udgivet                        |                                        |                  |            | ×    |
| 🖈 Indlæg 🛛 🖣                                                                                                    | ndlæg udgivet <u>Vis indlæg</u>                                                                | × | Min ove                        | <u>rskrift på o</u> j                  | <u>oslaget</u> e | r nu live. |      |
| Tilfogi nyt         Kategorier         Tags         Re-Order         Image: Sider         Sider         Kommentarer         Projekter         Kontakt         Image: Udseende         Plugins         Brugere         Værktøjer         Indstillinger                                                                                                    | Min overskrift på opslaget<br>¶ · E Ξ Ξ B I Ø ∞ ⋮<br>teskt                                     |   | Hvad så<br>Indlæg .<br>http:// | nu?<br>adresse<br>xnhalsnsfi<br>indlæg | osoferer-        | vrb.dk/m   | i    |
| WP Security                                                                                                    |                                                                                                |   |                                |                                        |                  |            |      |
| Frontier      BackWPup                                                                                                    |                                                                                                |   |                                |                                        |                  |            |      |
| Divi                                                                                                    |                                                                                                |   |                                |                                        |                  |            |      |
| Minimer menu                                                                                                    | Medier 🔺                                                                                       |   |                                |                                        |                  |            |      |
|                                                                                                    | No media attachments found.                                                                    |   |                                |                                        |                  |            |      |
|                                                                                                    | Tilføj medier O                                                                                |   | Vis publicer                   | altid forudg<br>ingskontrol.           | ående            |            |      |

For at komme tilbage til hjemmesidens forside, klikker du på "Halsnæs filosoferer". Når du herefter vælger siden med den kategori af opslag, som svarer til dit nylavede opslag, vil du se, at det ligger dér.

# 3. For alle: Sådan får du vist detaljerne i et opslag, herunder kommentarerne

Måske kan du ikke se hele opslaget (hvis det er langt), eller du kan se, at der er kommentarer til opslaget, og vil gerne se disse.

#### Hjemmesiden kan fx se således ud:

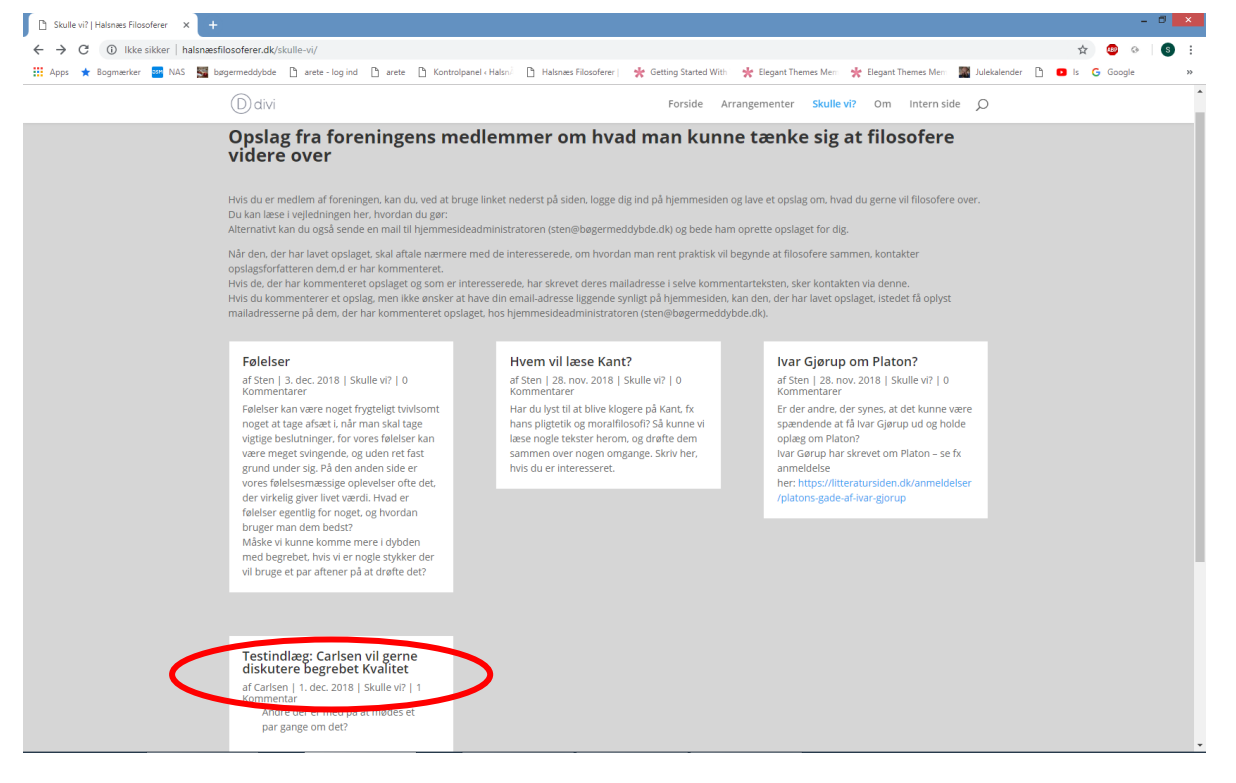

Du kunne måske godt tænke dig at se, den kommentar, der er til Carlsens opslag (du kan se der er en kommentar, fordi der nedenunder titlen på opslaget står "1 kommentar").

Hvis du klikker på titlen i opslaget ("Testindlæg: Carlsen vil gerne..."), får du vist hele opslaget, med alle kommentarer. Det vil se cirka således ud, med kommentaren cirka midt på siden:

| 🛊 Bogmærker 🏧 NAS 驖 bøgerme | ddybde 🗅 arete - log ind 🌓 arete 🌓 Kontrolpanel «Halsni 🌓 Halsnæs Filosoferer i 🐇 Getting Started Withi 🌟 Elegant Th                                                  | ernes Merr 🔆 Elegant Themes Merri 🌃 Julekalender 🎦 🖪 Is 🔓 Google  |
|-----------------------------|----------------------------------------------------------------------------------------------------|-------------------------------------------------------------------|
|                             | D divi Forside Arrangementer SS                                                                                                    | culle vi? Om Intern side O                                        |
|                             | Testindlæg: Carlsen vil gerne diskutere begrebet Kvalitet<br>af Carlsen   1. dec. 2011   Sudle vol   1 Kommentar                                                      | Sog                                                               |
|                             | Andre der er med på at medes et par gange om det?                                                                                                    | Seneste indiaeg<br>Feleser<br>Fotoreredente gruppe:<br>Referat af |
|                             | 1 Kommentar                                                                                                    | og stiftende<br>generalforsamling<br>x. februar 2019: Arrangement |
|                             | Didrik Didriksen på 1. december 2018 ved 21:29<br>Jeg er med:                                                                                                    | nr. 2<br>Hvern vil læse Kant?                                     |
|                             |                                                                                                    | Arkiver<br>december 2018                                          |
|                             | Indsend Kommentar                                                                                                    | november 2018<br>Kategorier                                       |
|                             | Din e-mailadresse vil ikke blive publiceret. Krævede felter er markeret med *                                                                                         | Arrangementer<br>Intern                                           |
|                             |                                                                                                    | Skulle vi?                                                        |
|                             |                                                                                                    | Handlinger<br>Log ind                                             |
|                             | Kommentar<br>Vedlag eventuelt en fil som bilag til din kommentar: (Tilladte filtyper: jpg, gif, png, pdf, doc, docx, ppt, pptx, xks, xks,<br>Max filterereise: 250MB. |                                                                   |
|                             | Vælg fill Der er ikke valgt nogen fil                                                                                                    |                                                                   |
|                             | Navn *                                                                                                    |                                                                   |
|                             | E-mail *                                                                                                    |                                                                   |

## 4. For alle: Sådan skriver du en kommentar til et opslag

Hvis du ser et opslag, du gerne vil kommentere på, skal du først få vist det fulde opslag, ved at klikke på opslagets titel.

Visningen af det fulde opslag kan fx se således ud:

| Testindlæg: Carlsen vil gerne disi × +                                                                                                    | - 0 ×                                                                                                    |
|----------------------------------------------------------------------------------------------------|----------------------------------------------------------------------------------------------------|
| ← → C (① Ikke sikker   halsnæsfilosoferer.dk/carlsen-vil-gerne-diskutere-begrebet-kvalitet/                                                               | ० 🖈 🤓 🐼 🚳 🗄                                                                                                    |
| 🕂 Apps ★ Bogmærker 🔤 NAS 📓 bøgermeddybde 🗅 arete - log ind 🗅 arete 🗅 Kontrolpanel «Halsni 🗅 Halsnæs Filosoferer   🌟 Getting Started With 🌟 Eleg           | ant Themes Merri 🌟 Elegant Themes Merri 🧱 Julekalender 🌓 💶 Is 💪 Google 🛛 🔅 🗎                                                                    |
| Divi Forside Arrangementer                                                                                                    | Skulle vi? Om Intern side O                                                                                                    |
| Testindlæg: Carlsen vil gerne diskutere begrebet Kvalitet<br>af Carlsen   1. dec. 2018   Skulle vi?   1 Kommentar                                         | Seg                                                                                                    |
| Andre der er med på at mødes et par gange om det?                                                                                                    | Seneste Indlæg<br>Følelser<br>Forberedende gruppe:<br>Referat af 1. made 29.<br>november 2018<br>10. januar 2019: Filosoflaften<br>og stiftende |
| 1 Kommentar                                                                                                    | generalforsamling                                                                                                    |
| Didrik Didriksen på 1. december 2018 ved 21:29<br>Jeg er medl                                                                                             | Ar Roulai 2015, Ar Ingerienk<br>nr. 2<br>Hvem vil læse Kant?                                                                                    |
|                                                                                                    | Arkiver                                                                                                    |
|                                                                                                    | december 2018                                                                                                    |
|                                                                                                    | november 2018                                                                                                    |
| Indsend Kommentar                                                                                                    |                                                                                                    |
|                                                                                                    | Kategorier                                                                                                    |
| Din e-mailadrosse vil ikke blive                                                                                                    | Arrangementer                                                                                                    |
|                                                                                                    | Skulle vi?                                                                                                    |
|                                                                                                    |                                                                                                    |
|                                                                                                    | Handlinger                                                                                                    |
|                                                                                                    | Log ind                                                                                                    |
| Kommentar                                                                                                    |                                                                                                    |
| Vedlæg eventuelt en fil som bilag til din kommentar: (Tilladte filtyper: jpg, gif, png, pdf, doc, docx, ppt, pptx, xls, xlsx,<br>Max filstørrelse: 256MB. |                                                                                                    |
| Veelg fill Der vikke valgt nogen fil                                                                                                    |                                                                                                    |
|                                                                                                    |                                                                                                    |
| F-mail #                                                                                                    |                                                                                                    |
| Webster                                                                                                    |                                                                                                    |
| Websteu                                                                                                    |                                                                                                    |
| Indsend Kommentar                                                                                                    |                                                                                                    |
|                                                                                                    |                                                                                                    |

Du skal nu gøre følgende:

- 1. Skriv din kommentartekst i det store tekstfelt.
- 2. Skriv dit navn og din e-mailadresse nederst. (Dit navn vises sammen med din kommentar din email vises ikke, men kan bruges af den, der har lavet opslaget, til at kontakte dig.)
- 3. Klik på knappen "Indsend Kommentar" med blå kant nederst til højre.

Inden du indsender kommentaren har du mulighed for at vedlægge et bilag, fx et dokument. Det gør du ved at klikke på knappen "Vælg fil".